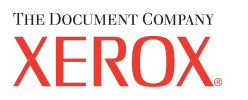

# **Postscript® Käyttöopas**

604P17454\_FI

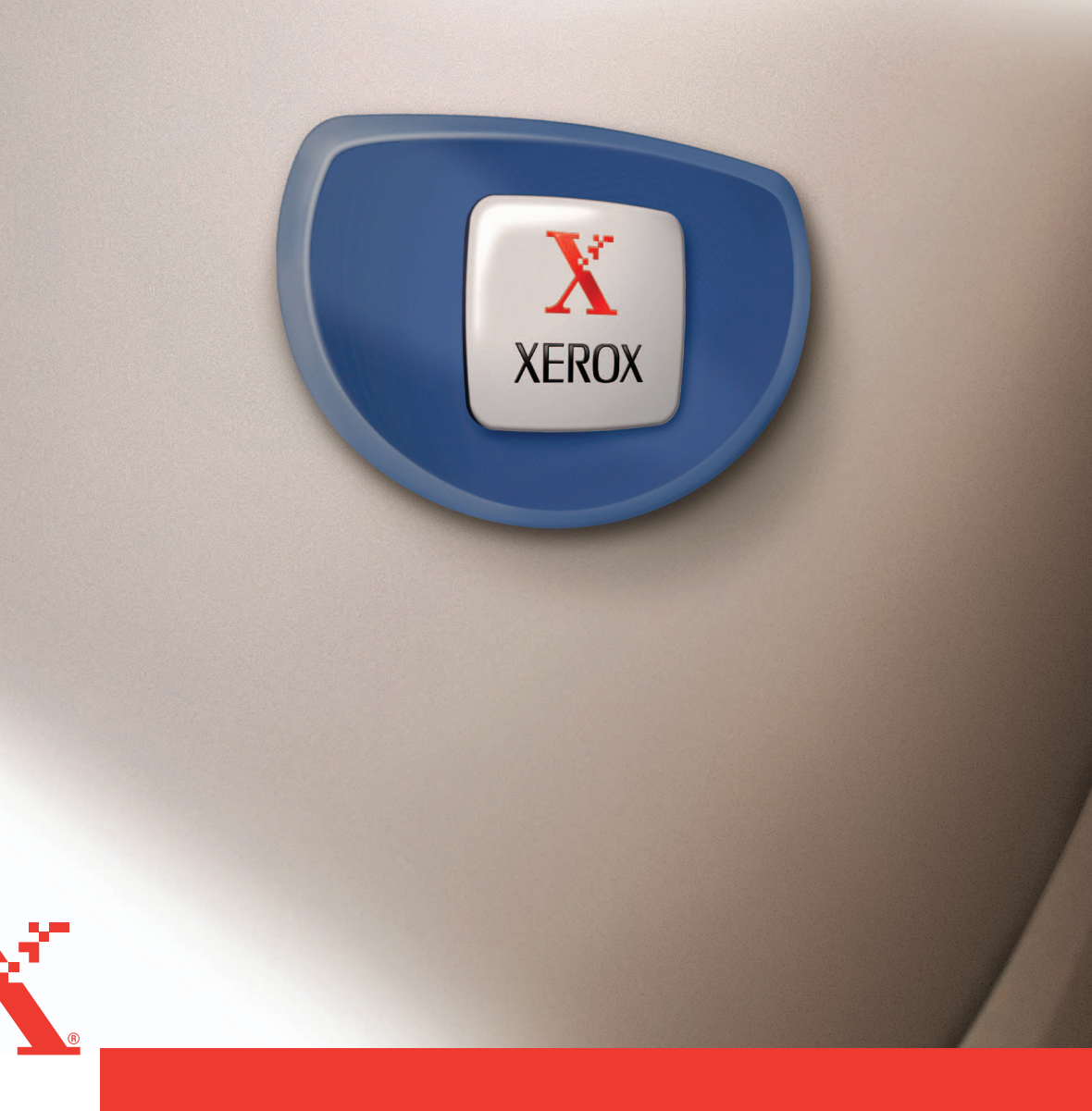

Julkaisun laatinut ja suomentanut: The Document Company Xerox GKLS European Operations Bessemer Road Welwyn Garden City Hertfordshire AL7 1HE UK

© 2004 Fuji Xerox Co., Ltd. Kaikki oikeudet pidätetään.

Tekijänoikeussuoja kattaa kaiken suojan kohteena olevan aineiston ja asiat, joihin tekijänoikeutta tai jotakin sen lähioikeutta nykyisen tai myöhemmän lain mukaan voidaan soveltaa, mukaan lukien rajoituksetta tietokoneohjelmien perusteella luodun aineiston, joka tulostuu näytölle, kuten kuvakkeet, näyttökuvat, ulkonäkö jne.

Xerox<sup>®</sup>, The Document Company<sup>®</sup>, X<sup>®</sup>-merkki ja kaikki tässä julkaisussa mainitut Xerox-tuotteet ovat Xerox Corporationin tavaramerkkejä. Muiden kuin Xerox-tuotteiden nimet ovat omistajiensa tavaramerkkejä tai rekisteröityjä tavaramerkkejä, ja ne täten tunnustetaan.

Tämän asiakirjan tiedot ovat oikeita julkaisuhetkellä. Xerox varaa oikeuden muuttaa tietoja koska tahansa erikseen ilmoittamatta. Muutoksia ja teknisiä päivityksiä lisätään oppaiden myöhempiin versioihin. Viimeisimmät tiedot löytyvät osoitteesta <u>www.xerox.com</u>.

# Sisällys

| 1 | PostScript-paketin sisällön tarkistaminen         | 5       |
|---|---------------------------------------------------|---------|
| 2 | Käyttö Windows 95/98/Me -ympäristössä             |         |
| - | Tietoja objelmistosta                             | 7       |
|   | Ohielmisto                                        | 7       |
|   | L aitteisto./obielmistovaatimukset                | ،ع<br>ع |
|   | Tietokone                                         | 0<br>8  |
|   | Kävttöjäriestelmä                                 | 8       |
|   | AdobePS-tulostinaiurin asentaminen                | 8       |
|   | Asennus                                           |         |
|   | Tulostinaiurin ominaisuudet                       | 9       |
|   | Konfigurointi-välilehti                           |         |
|   | Asetukset                                         |         |
|   | Asetukset-välilehti                               | 12      |
|   | Asetukset                                         | 12      |
|   | Tulostusasetukset-välilehti                       | 13      |
|   | Asetukset                                         | 13      |
|   | Ohjeen käyttö                                     | 14      |
| 3 | Käyttö Windows NT 4.0 -ympäristössä               | 15      |
| Ū | Tietoja obielmistosta                             | 15      |
|   | Ohielmisto                                        | 15      |
|   | Laitteisto./ohielmistovaatimukset                 | 10      |
|   | Tietokone                                         |         |
|   | Käyttöjärjestelmä                                 |         |
|   | AdobePS-tulostinajurin asentaminen                | 16      |
|   | Asennus                                           | 16      |
|   | Laite- ja tulostusasetukset                       | 17      |
|   | Laitteen asetukset -välilehti                     | 18      |
|   | Asetukset                                         | 18      |
|   | Konfigurointi-välilehti                           | 19      |
|   | Asetukset                                         | 19      |
|   | Lisäasetukset-välilehti                           | 20      |
|   | Asetukset                                         | 20      |
|   | Tulostusasetukset-välilehti                       |         |
|   | Asetukset                                         |         |
|   | Ohjeen käyttö                                     |         |
| 4 | Käyttö järjestelmissä Windows 2000. Windows XP ia |         |
|   | Windows Server 2003                               | 23      |
|   | Tietoja ohielmistosta                             | 23      |
|   |                                                   |         |

|   | Ohjelmisto                                        | 23         |
|---|---------------------------------------------------|------------|
|   | Laitteisto-/ohjelmistovaatimukset                 | 24         |
|   | Tietokone                                         | 24         |
|   | Käyttöjärjestelmä                                 | 24         |
|   | Tulostinajurin asentaminen                        | 24         |
|   | Asennus                                           | 24         |
|   | Laite- ja tulostusasetukset                       | 26         |
|   | Laitteen asetukset -välilehti                     | 27         |
|   | Asetukset                                         | 27         |
|   | Konfigurointi-välilehti                           |            |
|   | Asetukset                                         |            |
|   |                                                   | 29         |
|   | Aseluksel<br>Tuloetusasetukset välilehti          | 29<br>31   |
|   |                                                   |            |
|   | Ohieen käyttö                                     | 32         |
|   |                                                   |            |
| 5 | Käyttö Macintosh-tietokoneilla                    |            |
|   | Tietoja ohielmistosta                             |            |
|   | Ohjelmisto                                        |            |
|   | Laitteisto-/ohjelmistovaatimukset                 | 34         |
|   | Tietokone                                         | 34         |
|   | Käyttöjärjestelmä                                 | 34         |
|   | AdobePS-kirjoitinajurin asentaminen               | 34         |
|   | Asennus (Mac OS 9.x tai aiempi)                   | 34         |
|   | Kirjoitinajurin asetukset (Mac OS 9.x tai aiempi) | 35         |
|   | Asennus (Mac OS X)                                | 37         |
|   | Asennus                                           |            |
|   | Kirjoittimen lisääminen (Mac OS X)                |            |
|   | Toimi näin                                        |            |
|   | Kirjoittimen asetukset:                           |            |
|   |                                                   |            |
|   | Kirjoitinkontaiset asetukset                      |            |
|   |                                                   |            |
|   | Asetukset                                         | 40<br>41   |
|   | Kirioitinaiurin asetukset                         |            |
|   | Asetukset                                         |            |
|   | Näyttöfonttien asentaminen                        | 44         |
| ~ |                                                   | <i>.</i> – |
| 6 | Liite                                             | 45         |
|   | Varoitukset ja rajoitukset                        | 45         |
|   | Ongelmatilanteet                                  | 45         |
|   | Tulostus                                          | 45         |
|   | Hakemisto                                         | 17         |
|   | I Iangi III Siu                                   |            |

# 1 PostScript-paketin sisällön tarkistaminen

Seuraavassa kuvataan paketin sisältö.

Jos jokin seuraavista puuttuu, ota yhteyttä Xeroxin asiakaspalveluun.

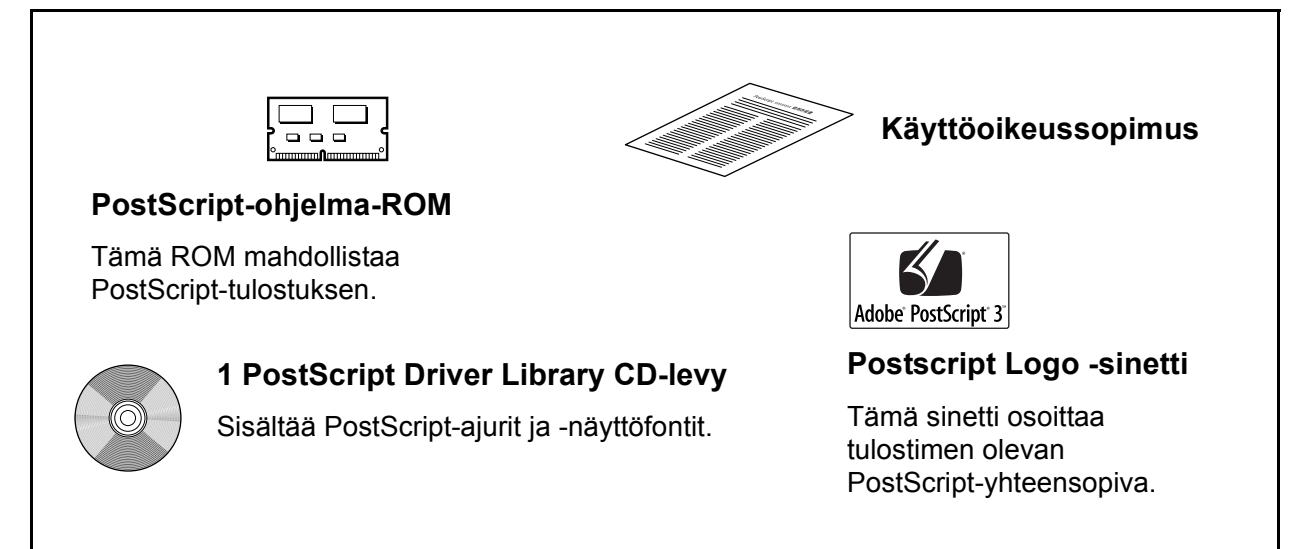

1 PostScript-paketin sisällön tarkistaminen

# 2 Käyttö Windows 95/98/Me -ympäristössä

Tästä luvusta löytyvät seuraavat tiedot:

- Tietoja ohjelmistosta
  - Ohjelmisto
  - Laitteisto-/ohjelmistovaatimukset
- · AdobePS-tulostinajurin asentaminen
  - Asennus
- Tulostinajurin ominaisuudet
  - Konfigurointi-välilehti
  - Asetukset-välilehti
  - Tulostusasetukset-välilehti
- Ohjeen käyttö

# Tietoja ohjelmistosta

Tässä kuvataan PostScript Driver Library CD-levyn sisältämä ohjelmisto Windows 95, Windows 98 ja Windows Me 2003 -ympäristöihin.

### **Ohjelmisto**

Seuraavat ohjelmat ja tiedostot löytyvät koneen mukana toimiteltu CD-levyltä.

**AdobePS-tulostinajuri (versio 4.5.3) ja PPD-tiedostot** – Adobe Postscript -ajuri ja PPD-tiedostot (Windows 95/98/Me -ympäristöön).

ATM (Adobe Type Manager) (versio 4.0) – Voit asentaa ja hallita fontteja. Adobe-näyttöfontit (TrueType/Postscript) – Sisältää 136 näyttöfonttia (19 TrueType-fonttia ja 117 Postscript-fonttia), jotka ovat yhteensopivia tulostimen fonttien kanssa. ATM-ohjelmalla asennetaan Postscript-näyttöfontit. Kun näitä fontteja käytetään tulostuksessa, on suositeltavaa käyttää Adobe Postscript (4.5.3) -tulostinajuria.

Adobe Acrobat Reader – Voit katsoa ja tulostaa PDF-tiedostoja kaikissa yleisissä tietokoneympäristöissä.

## Laitteisto-/ohjelmistovaatimukset

Seuraavassa kuvataan Windows 95/Windows 98/Windows Me -tulostinajurien vähimmäisjärjestelmävaatimukset.

#### Tietokone

PC, joka soveltuu käyttöjärjestelmille Windows 95/Windows 98/Windows Me.

#### Käyttöjärjestelmä

• Windows 95, Windows 98 tai Windows Me

# AdobePS-tulostinajurin asentaminen

Asenna Windows MS PScript 5 -tulostinajuri Windows 95, Windows 98 tai Windows Me -ympäristöön seuraavien ohjeiden mukaan.

Tässä osassa kuvataan esimerkkinä tulostinajurin asentaminen Windows 98 -ympäristöön.

Tulostinajurin asennuksen voi peruuttaa napsauttamalla [Peruuta]-painiketta asennuksen aikana näytettävässä valintaikkunassa. Voit myös tyhjentää auki olevan valintaikkunan ja palata edelliseen [Edellinen]-painikkeella.

#### Asennus

- 1. Käynnistä Windows 98.
- 2. Valitse Käynnistä-valikosta Asetukset ja edelleen [Kirjoittimet].
- 3. Kaksoisnapsauta Kirjoittimet-ikkunan kohtaa [Lisää kirjoitin].
- 4. Napsauta [Seuraava].
- Valitse, kuinka tulostin on kytketty tietokoneeseen ja napsauta [Seuraava]-painiketta. Valitse [Paikallinen kirjoitin], kun tulostin on liitetty suoraan tietokoneeseen. Valitse muuten [Verkkokirjoitin]. Seuraavassa on esimerkki paikallisesta tulostimesta.

HUOM. Kun valitset [Verkkokirjoitin], anna tulostimen verkkopolku tai jonon nimi.

- 6. Aseta PostScript Driver Library CD-levy CD-asemaan.
- 7. Napsauta [Levy]-painiketta.
- Kirjoita "Kopioi valmistajan tiedostot kohteesta:"-ruutuun "aseman kirjain:\Suomi\Tulostinajuri\win9x\_Me" ja napsauta [OK]-painiketta. Tässä oppaassa "E:" on CD-aseman kirjain. Jos CD-asemasi kirjain on toinen, käytä sitä.

HUOM. Napsauta [Selaa]-painiketta, jos haluat etsiä kyseisen kansion CD-levyltä.

9. Valitse tulostimen malli Kirjoittimet-luettelosta ja napsauta [Seuraava]-painiketta.

- 10. Valitse käytettävä portti ja napsauta [Seuraava]-painiketta.
- **11.** Anna tulostimen nimi, valitse käytetäänkö tulostinta oletustulostimena ja napsauta [Seuraava]-painiketta.
- 12. Valitse tulostetaanko testisivu ja napsauta [Valmis]-painiketta.

Asennus alkaa.

13. Varmista, että tulostin on lisätty Kirjoittimet-ikkunaan.

Tulostinajurin asennus on nyt valmis. Poista CD-levy asemasta.

Katso *Tulostinajurin ominaisuudet, sivulla 9*, jos haluat konfiguroida tulostimen. Säilytä CD-levyä varmassa paikassa.

# Tulostinajurin ominaisuudet

Tässä kuvataan tulostinajurin ominaisuuksien sisältämät tulostinkohtaiset asetukset.

- Konfigurointi-välilehti
- Asetukset-välilehti
- Tulostusasetukset-välilehti

**HUOM.** Voit katsoa näiden asetusten selityksiä myös Ohjeesta. Katso *Ohjeen käyttö, sivulla 14*, jos haluat tietoja Ohjeen käytöstä.

Jos haluat katsoa tulostinajurin ominaisuuksia, valitse tulostin Kirjoittimet-ikkunasta ja valitse sitten Tiedosto-valikosta [Ominaisuudet].

## Konfigurointi-välilehti

Tässä kuvataan Konfigurointi-välilehden asetukset.

Valitse toimintoluettelosta haluamasi toiminto ja valitse sitten sen asetus luettelon alla olevasta valikosta.

| ninaisuudet: Xerox WorkCentre M                                                                                                    | 118 PS ? 🔀                                                                                                    |
|----------------------------------------------------------------------------------------------------|----------------------------------------------------------------------------------------------------|
| Yleiset Tiedot Paperi<br>Vesileimat Konfigurointi<br>Toiminnot                                                                                                    | Grafiikka Fontit PostScript<br>Asetukset Tulostusasetukset                                                                                                    |
| Kuvanparannus<br>Vedoslaatu<br>Dhisyötön suunta<br>Limitys<br>Tulostus väliarkeille<br>Paperin tyyppi (väliarkit)<br>Lajittelu<br>Rasteri<br>Oman paperin autom. suunta<br>Korvaava alusta<br>Tulostimen muisti<br>Fonttivälimuisti<br>Tilitila | Kulla<br>Ei<br>Pysty<br>Ei<br>Tyhjät väliarkit<br>Käytä tulostimen asetuksia<br>Ei<br>Pienet pisteet<br>Kyllä<br>Käytä tulostimen asetuksia<br>15432 KB<br>3355 KB<br>Valvoja |
| <u>A</u> setus: Kuvanparannus<br>Kyllä                                                                                                    |                                                                                                    |
|                                                                                                    | Palauta oletukset       OK     Peruuta                                                                                                    |

HUOM. Voit palauttaa oletukset napsauttamalla [Palauta oletukset]-painiketta.

**HUOM.** Valittavat asetukset vaihtelevat sen mukaan, mitä lisälaitteita on asennettu. Ennen kuin muutat näitä asetuksia, varmista, että kaikki lisälaiteasetukset on tehty. Katso *Asetukset-välilehti, sivulla 12*.

#### Asetukset

**Kuvanparannus** – Määrittää, käytetäänkö Kuvanparannus-toimintoa. Jos valitset [Kyllä] reunat tasoitetaan tulostettaessa. Tämä vähentää reunojen sahalaitaisuutta lisäämällä kuvan tarkkuutta keinotekoisesti. Kun tulostetaan karkeista rasteripisteistä koostuva bittikarttakuva, tasaiset väritiheydenvaihtelut on tietyissä tilanteissa mahdotonta. Valitse silloin [Ei].

**Vedoslaatu** – Määrittää, vähennetäänkö värin määrää vedoksia tulostettaessa. Kun valitaan [Kyllä], tulosteen yleisväri on vaaleampi. Tämä sopii tulostukseen, kun hyvä laatu ei ole tarpeen.

**Ohisyötön suunta** – Paperin suunta tulostettaessa ohisyöttöalustalta. Kun syötät paperin lyhyt reuna edellä, valitse [Vaaka]. Kun syötät paperin pitkä reuna edellä, valitse [Pysty].

**Limitys** – Yksittäiset työt tai kopiosarjat erotetaan toisistaan limittämällä ne luovutusalustalla.

**Syötä väliarkit alustalta:** – Paperialusta, josta kalvojen väliarkit syötetään. Kun on valittu [Autom.], väliarkit syötetään koneessa asetetulta alustalta.

Tulostus väliarkeille – Määrittää, tulostetaanko kalvojen lisäksi myös väliarkeille.

Paperin tyyppi (väliarkit) – Kalvojen väliarkkien paperityyppi.

Lajittelu – Määrittää, lajitellaanko monisivuiset tiedostot tulostettaessa.

Rasteri – Määrittää tulostuksen rasteriasetukset.

Valitse [Pienet pisteet], jos haluat Postscriptissä yleensä käytettävät pienet rasteripisteet.

Valitse [lsot pisteet], jos haluat pieniä pisteitä karkeammat pisteet.

Valitse [Type 3], jos haluat samat rasteriasetukset, joita käytetään PCL:ssä.

Oman paperin autom. suunta – Määrittää, korjataanko oman paperin suuntaa.

Korvaava alusta – Määrittää, mitä tehdään, kun koneessa ei ole valitun kokoista paperia.

Käytä tulostimen asetuksia – Käytetään tulostimen asetuksia. Asetukset voidaan tarkistaa tulostimen ohjaustaulusta.

**Näytä viesti** – Tulostimen ohjaustaulussa näytetään paperia koskeva viesti. Tulostus on mahdotonta ennen paperin asettamista.

**Käytä lähintä kokoa (zoomaus)** – Tulostin valitsee lähimmän paperikoon ja säätää automaattisesti kuvan kokoa sen mukaan.

**Käytä lähintä kokoa (ei zoomausta)** – Tulostin valitsee lähimmän paperikoon ja tulostaa kuvan muuttamatta sen kokoa.

**Käytä suurempaa kokoa (zoomaus)** – Tulostin valitsee alkuperäistä suuremman paperikoon ja säätää automaattisesti kuvan kokoa sen mukaan.

**Käytä suurempaa kokoa (ei zoomausta)** – Tulostin valitsee alkuperäistä suuremman paperikoon ja tulostaa kuvan muuttamatta sen kokoa.

**Tulostimen muisti** – Ilmoita käytettävissä oleva muisti (kilotavuina). Yleensä tätä ei tarvitse muuttaa.

**Fonttivälimuisti** – Ilmoita käytettävissä oleva fonttivälimuisti (kilotavuina). Yleensä tätä ei tarvitse muuttaa.

**Tilitila** – Määrittää, voivatko kaikki käyttäjät, eikä ainoastaan järjestelmänvalvojat, muuttaa tunnistukseen liittyviä asetuksia.

## Asetukset-välilehti

Tässä kuvataan Asetukset-välilehden asetukset.

Valitse kohde ja muuta valitse sitten sen asetus luettelon alla olevasta valikosta. On erittäin tärkeätä, että tällä välilehdellä tehdään oikeat asetukset.

| Ominaisuudet: Xerox ₩o                                                                                                | rkCentre M118 PS                                                                                                    | ? X              |
|----------------------------------------------------------------------------------------------------|----------------------------------------------------------------------------------------------------|------------------|
| Yleiset Tiedot<br>Vesileimat Konf                                                                                     | Paperi Grafiikka Fontit<br>igurointi Asetukset T                                                                        | ulostusasetukset |
| Dupleksjeate<br>Paperialustat<br>Limittävä luovutusalusta<br>Paperikokoasetukset<br>Vaihda paperikokoa (8K.<br>Muisti | Ei käytettävissä<br>Ei käytettävissä<br>Ei käytettävissä<br>Tuumasarja<br>/16K) Yksinkertainen kiina<br>Normaali 192 Mt |                  |
| A <u>s</u> etus:<br>Ei käytettävissä                                                                                  | Dupleksilaite                                                                                                    |                  |
|                                                                                                    | <u>H</u> ae tiedot tulostimesta<br><u>O</u> hje <u>P</u> alauta oletul                                                  | kset             |
|                                                                                                    | OK Peruut                                                                                                    | a <u>K</u> äytä  |

HUOM. Voit palauttaa oletukset napsauttamalla [Palauta oletukset]-painiketta.

#### Asetukset

**Dupleksilaite** – Valitse, onko dupleksilaite asennettu. Jos valitset Asennettu, voidaan Paperi-välilehdeltä valita kaksipuolinen tulostus.

**Paperialustat** – Koneeseen asennetut paperialustat. Kun ###[2 alustaa] on valittu, voidaan käyttää alustoja 1 ja 2. Kun ###[4 alustaa] on valittu, voidaan käyttää alustoja 1–4.

**Limittävä luovutusalusta** – Valitse, onko limittävä luovutusalusta asennettu. Jos valitset Asennettu, voidaan Konfigurointi-välilehdeltä valita Limitys.

Paperikokoasetukset – Määrittää paperikokosarjan, jota yleensä käytetään.

Vaihda paperikokoa (8K/16K) – Määrittää kielen, joka liittyy näiden paperikokojen käyttöön.

Muisti – Tulostimen muistin määrä.

## Tulostusasetukset-välilehti

| )minaisuudet            | : Xerox WorkCentre M118 PS                                                             |
|-------------------------|----------------------------------------------------------------------------------------|
| Yleiset  <br>Vesileimat | Tiedot Paperi Grafiikka Fontit PostScript<br>Konfigurointi Asetukset Tulostusasetukset |
| <u>I</u> ulostuskok     | s: Sama kuin paperikoko 💌                                                              |
| <u>E</u> rotinsivu:     | Käytä tulostimen asetuksia                                                             |
| 🔲 S <u>ä</u> hköpo      | sti-ilmoitus työstä                                                                    |
| <u>S</u> ähköpostio     | soite:                                                                                 |
| 🔽 Näytä 🗤               | roitusviesti tulostusasetuksista                                                       |
| 🔲 <u>K</u> uvan p       | vöritys (180 ast.)                                                                     |
|                         |                                                                                        |
|                         |                                                                                        |
|                         |                                                                                        |
|                         |                                                                                        |
|                         |                                                                                        |
|                         |                                                                                        |
|                         | Tulostimen tila                                                                        |
|                         | Tietoja <u>D</u> hje Palauta ol <u>e</u> tukset                                        |
|                         | OK Peruuta Käytä                                                                       |

Tässä kuvataan Tulostusasetukset-välilehden asetukset.

HUOM. Voit palauttaa oletukset napsauttamalla [Palauta oletukset]-painiketta.

#### Asetukset

**Tulostuskoko** – Määrittää tulostukseen käytettävän paperin koon. Sivuja suurennetaan tai pienennetään automaattisesti tässä ja Paperi-välilehdellä valittujen paperikokojen mukaan.

Jos esimerkiksi valitset Paperi-välilehdellä paperikooksi [B5] ja tulostuskooksi [A4], sivut suurennetaan automaattisesti.

Kun valitset [Ei], tulostuksessa käytetään sovelluksessa valittua paperikokoa.

Erotinsivu – Määrittää, tulostetaanko erotinsivu.

Kun valitaan [Käytä tulostimen asetuksia], käytetään tulostimen asetuksia. Kun valitaan [Tulosta alkuun], erotinsivu tulostetaan ensimmäiseksi sivuksi.

Sähköposti-ilmoitus työstä – Määrittää, vahvistetaanko tulostustyön päättyminen sähköpostitse. Oletuksena on [Ei].

Sähköpostiosoite – Määrittää sähköpostiosoitteen sähköposti-ilmoitusta varten.

Näytä varoitusviesti luovutusasetuksista – Tulostinajuri tarkistaa, onko tulostuskokoasetus ristiriidassa muiden asetusten kanssa.

Kun tämä on käytössä, näytölle tulee valintaikkuna ristiriitojen ilmetessä tulostuksessa. Tarkista valintaikkunan sisältö ja selvitä ristiriita, jotta voit jatkaa tulostusta.

Kun tämä ei ole käytössä, näytölle ei tule valintaikkunaa, vaan ristiriita selvitetään automaattisesti.

**Kuvan pyöritys (180 ast.)** – Merkitse valintaruutu, jos haluat pyörittää kuvia 180°. Oletuksena on [Ei].

# Ohjeen käyttö

Seuraavassa kuvataan Ohjeen käyttö.

- **1.** Napsauta **?**-painiketta ja osoittimen viereen ilmestyy kysymysmerkki. Kun napsautat kohtaa, josta haluat lisätietoja, näytölle avautuu lisätietoja sisältävä ikkuna. Sulje ikkuna napsauttamalla sen sisällä.
- 2. Jos napsautat [Ohje]-painiketta, aktiivisen välilehden ohje avautuu Ohje-ikkunaan.

# 3 Käyttö Windows NT 4.0 -ympäristössä

Tästä luvusta löytyvät seuraavat tiedot:

- Tietoja ohjelmistosta
  - Ohjelmisto
  - Laitteisto-/ohjelmistovaatimukset
- AdobePS-tulostinajurin asentaminen
  - Asennus
- Laite- ja tulostusasetukset
  - Laitteen asetukset -välilehti
  - Konfigurointi-välilehti
  - Lisäasetukset-välilehti
  - Tulostusasetukset-välilehti
- Ohjeen käyttö

# Tietoja ohjelmistosta

Tässä osassa kuvataan Postscript Driver Library CD-levyn sisältämä Windows NT 4.0 -ohjelmisto.

# Ohjelmisto

Seuraavat ohjelmat ja tiedostot löytyvät CD-levyltä.

AdobePS-tulostinajuri (versio 5.2.2) ja PPD-tiedostot – Adobe PostScript -ajuri ja PPD-tiedostot (Windows NT 4.0 -ympäristöä varten).

ATM (Adobe Type Manager) (versio 4.0) – Voit asentaa ja hallita fontteja.

Adobe-näyttöfontit (TrueType/Postscript) – Sisältää 136 näyttöfonttia (19 TrueType-fonttia ja 117 Postscript-fonttia), jotka ovat yhteensopivia tulostimen fonttien kanssa. ATM-ohjelmalla asennetaan Postscript-näyttöfontit. Kun näitä fontteja käytetään tulostuksessa, on suositeltavaa käyttää Adobe Postscript (5.2.2) -tulostinajuria.

Adobe Acrobat Reader – Voit katsoa ja tulostaa PDF-tiedostoja kaikissa yleisissä tietokoneympäristöissä.

### Laitteisto-/ohjelmistovaatimukset

Seuraavassa kuvataan Windows NT 4.0 -tulostinajurien vähimmäisjärjestelmävaatimukset.

#### Tietokone

PC, joka soveltuu käyttöjärjestelmälle Windows NT 4.0.

#### Käyttöjärjestelmä

Windows NT Workstation 4.0/Windows NT Server 4.0 (Service Pack 6a tai uudempi)

# AdobePS-tulostinajurin asentaminen

Asenna AdobePS 5.2.2 -tulostinajuri Windows NT -ympäristöön seuraavien ohjeiden mukaan.

Tulostinajurin asennuksen voi peruuttaa napsauttamalla [Peruuta]-painiketta asennuksen aikana näytettävässä valintaikkunassa. Voit myös tyhjentää auki olevan valintaikkunan ja palata edelliseen [Edellinen]-painikkeella.

#### Asennus

1. Käynnistä Windows NT 4.0.

**HUOM.** Kirjaudu Tehokäyttäjät-ryhmän jäsenenä tai järjestelmänvalvojana. Katso lisätietoja Tehokäyttäjät-ryhmästä Windows NT 4.0 -oppaista.

- 2. Valitse Käynnistä-valikosta Asetukset ja edelleen [Kirjoittimet].
- 3. Kaksoisnapsauta Kirjoittimet-ikkunan kohtaa [Lisää kirjoitin].
- 4. Valitse, kuinka tulostin on kytketty tietokoneeseen ja napsauta [Seuraava]-painiketta. Valitse [Oma tietokone], jos tulostin on kytketty suoraan tietokoneeseen tai verkkoon TCP/IP(LPD)-ympäristössä. Valitse muuten [Verkkokirjoitinpalvelin]. Seuraavassa on esimerkki paikallisesta tulostimesta.

**HUOM.** Jos valitsit [Verkkokirjoitinpalvelin], määritä kohdetulostin Yhdistä kirjoittimeen -valintaikkunassa.

- 5. Valitse käytettävä portti ja napsauta [Seuraava].
- 6. Aseta Postscript Driver Library CD-levy CD-asemaan.
- 7. Napsauta [Levy]-painiketta.
- Kirjoita "Kopioi valmistajan tiedostot kohteesta:"-ruutuun "aseman kirjain:\Suomi\Tulostinajuri\win9x\_Me" ja napsauta [OK]-painiketta. Tässä oppaassa "E:" on CD-aseman kirjain. Jos CD-asemasi kirjain on toinen, käytä sitä.

HUOM. Napsauta [Selaa]-painiketta, jos haluat etsiä kyseisen kansion CD-levyltä.

- 9. Valitse tulostin Kirjoittimet-luettelosta ja napsauta [Seuraava].
- **10.** Anna tulostimen nimi, valitse käytetäänkö tulostinta oletustulostimena ja napsauta [Seuraava].
- 11. Valitse [Ei jaettu] ja napsauta [Seuraava].

On suositeltavaa asentaa ajuri jokaiseen tietokoneeseen sen käyttöjärjestelmän mukaisella tavalla.

**12.** Valitse tulostetaanko testisivu ja napsauta [Valmis]-painiketta.

Asennus alkaa.

13. Varmista, että tulostin on lisätty Tulostimet-ikkunaan.

Tulostinajurin asennus on nyt valmis. Poista CD-levy asemasta.

Katso Laite- ja tulostusasetukset, sivulla 17, jos haluat konfiguroida tulostimen.

Säilytä CD-levyä varmassa paikassa.

# Laite- ja tulostusasetukset

Tässä kuvataan tulostinajurin tulostinkohtaisia asetuksia.

- · Asennettavissa olevat vaihtoehdot Laitteen asetukset -välilehdellä
- Konfigurointi-välilehti
- Tulostinkohtaiset asetukset Lisäasetukset-välilehden Laitteen asetukset -osassa
- · Tulostusasetukset-välilehti

**HUOM.** Voit katsoa näiden asetusten selityksiä myös Ohjeesta. Katso Ohjeen käyttö, sivulla 22.

Jos haluat katsoa Laitteen asetukset- tai Konfigurointi-välilehtiä, valitse tulostin Kirjoittimet-ikkunasta ja valitse sitten Tiedosto-valikosta Ominaisuudet.

Jos haluat katsoa Lisäasetukset- tai Tulostusasetukset-välilehtiä, valitse tulostin Kirjoittimet-ikkunasta ja valitse sitten Tiedosto-valikosta Asiakirjan oletukset.

## Laitteen asetukset -välilehti

Tässä kuvataan Asennettavissa olevia vaihtoehtoja Laitteen asetukset -välilehdellä. Oikea tulostus edellyttää, että tällä välilehdellä tehdään oikeat asetukset.

Valitse asetettava kohde ja valitse sitten sen asetus välilehden alareunasta.

| Xerox WorkCent                                                                                                    | re M118 PS Omin                            | aisuudet           | ?                          |  |
|----------------------------------------------------------------------------------------------------|--------------------------------------------|--------------------|----------------------------|--|
| Yleistä<br>Suojaus                                                                                                    | Portit Laitteen ase                        | Ajoitus<br>etukset | Jakaminen<br>Konfigurointi |  |
| <ul> <li>Odotuksen aikakatkaisu: &lt;300 sekuntia&gt;</li> <li>Minimi Fonttikoko, joka lähetetään ääriviivoina: &lt;100 pikseli(t)</li> <li>Maksimi Fonttikoko, joka lähetetään bitikarttana: &lt;600 pikseli(t)</li> <li>Asennettavat vaihtoehdot</li> <li>Muisti : <normaali 192="" mt=""></normaali></li> <li>Dupleksilaite : <ei käytettävissä=""></ei></li> <li>Paperialustat: <ei käytettävissä=""></ei></li> <li>Limittävä luovutusalusta: <ei käytettävissä=""></ei></li> <li>Paperikokoasetukset: <tuumasarja></tuumasarja></li> <li>Vaihda paperikokoa (8K/16K): <yksinkertainen kiina=""></yksinkertainen></li> </ul> |                                            |                    |                            |  |
| I IIIIIIIIIIIIIIIIIIIIIIIIIIIIIIIIIII                                                                                                    | Dupleksilaite<br>ettävissä<br>äytettävissä |                    |                            |  |
|                                                                                                    |                                            | K Per              | uuta Ohje                  |  |

#### Asetukset

**Dupleksilaite** – Valitse, onko dupleksilaite asennettu. Jos valitset Asennettu, voidaan Paperi-välilehdeltä valita kaksipuolinen tulostus.

**Paperialustat** – Koneeseen asennetut paperialustat. Kun ###[2 alustaa] on valittu, voidaan käyttää alustoja 1 ja 2. Kun ###[4 alustaa] on valittu, voidaan käyttää alustoja 1–4.

**Limittävä luovutusalusta** – Valitse, onko limittävä luovutusalusta asennettu. Jos valitset Asennettu, voidaan Konfigurointi-välilehdeltä valita Limitys.

Paperikokoasetukset – Määrittää paperikokosarjan, jota yleensä käytetään.

Vaihda paperikokoa (8K/16K) – Määrittää kielen, joka liittyy näiden paperikokojen käyttöön.

# Konfigurointi-välilehti

| Xerox WorkCer                                 | tre M118 PS Omina                                                                                            | aisuudet                                        | ? :                                    | × |
|-----------------------------------------------|----------------------------------------------------------------------------------------------------|-------------------------------------------------|----------------------------------------|---|
| Yleistä                                       | Portit                                                                                                    | Ajoitus                                         | Jakaminen                              | l |
| Suojaus                                       | Laitteen asel                                                                                                | tukset                                          | Konfigurointi                          | L |
| <u>T</u> ilitila:                             |                                                                                                    |                                                 |                                        | I |
| Valvoja                                       | •                                                                                                    |                                                 |                                        |   |
| <u>M</u> ääritä työn omis                     | taja                                                                                                    |                                                 |                                        |   |
| Käytä kirjautumis                             | nimeä 🗾                                                                                                    |                                                 |                                        |   |
| Omistajan <u>n</u> imi<br>Admin\FINNISHI      | NT                                                                                                    | <u>S</u> alasana                                | <u> </u>                               |   |
| I<br>Nop <u>e</u> a tulost                    | us                                                                                                    |                                                 |                                        |   |
| Valitse<br>(1) tuloste<br>rajoitta<br>valinta | nopea tulostus, jos nop<br>ttaessa tietyistä sovellu<br>a joittenkin toimintojen l<br>ruutua ei ole valittu. | peusongelmia<br>ksista. Tämär<br>käyttöä. Yleer | esiintyy<br>I valitseminen<br>Isä tätä |   |
|                                               | <u>H</u> ae tiedot tulostir                                                                                  | mesta                                           | Palauta <u>o</u> letukset              |   |
|                                               |                                                                                                    | F                                               | Peruuta Ohje                           |   |

Tässä kuvataan Konfigurointi-välilehden asetukset.

HUOM. Voit palauttaa oletukset napsauttamalla [Palauta oletukset]-painiketta.

#### Asetukset

**Tilitila** – Määrittää, voivatko kaikki käyttäjät, eikä ainoastaan järjestelmänvalvojat, muuttaa tunnistukseen liittyviä asetuksia.

Määritä työn omistaja – Käyttäjätunnuksen määritystapa.

Työn omistajan nimi – Anna käyttäjätunnus.

Salasana – Anna käyttäjätunnusta vastaava salasana.

**Nopea tulostus** – Valitse tämä, jos haluat lisätä tulostuksen nopeutta käytettäessä sovellusta, joka luo PostScriptin suoraan.

**Hae tiedot tulostimesta** – Kun konetta käytetään verkkotulostimena ja tämä valitaan, tulostimen kokoonpanotiedot haetaan tulostimesta käyttämällä porttia, johon tulostin on kytketty.

# Lisäasetukset-välilehti

Tässä kuvataan Lisäasetukset-välilehden Kirjoittimen ominaisuuksien asetukset.

Valitse asetettava kohde ja muuta sen asetusta välilehden alareunassa.

| 💣 Oletus: Xerox | WorkCentre M118 PS                                                                                                    | ? | × |
|-----------------|----------------------------------------------------------------------------------------------------|---|---|
| Sivun asetukset | Lisäasetukset Tulostusasetukset                                                                                                    |   |   |
| Muuta asetusta  | ittimen ominaisuudet<br>Limitys: <ei><br/>Syötä väliarkit alustalta: <ei><br/>Tulostus väliarkit alustalta: <ki><br/>Paperin tyyppi (väliarkit): <käytä asetuksia="" tulostimen=""><br/>Ohisyötön suunta: <pysty><br/>Rasteri: <pienet pisteet=""><br/>Kuvanparannus : <kyllä><br/>Vedoslaatu: <ei><br/>Oman paperin autom. suunta: <kyllä><br/>Korvaava alusta : <käytä asetuksia="" tulostimen=""><br/>a Limitys<br/>Ei<br/>Sarjat</käytä></kyllä></ei></kyllä></pienet></pysty></käytä></ki></ei></ei> |   |   |
|                 | OK Peruuta Oh                                                                                                    | e |   |

**HUOM.** Valittavat asetukset vaihtelevat sen mukaan, mitä lisälaitteita on asennettu. Ennen kuin muutat näitä asetuksia, varmista, että kaikki lisälaiteasetukset on tehty. Katso *Laitteen asetukset -välilehti, sivulla 18*.

#### Asetukset

**Limitys** – Yksittäiset työt tai kopiosarjat erotetaan toisistaan limittämällä ne luovutusalustalla.

**Syötä väliarkit alustalta:** – Paperialusta, josta kalvojen väliarkit syötetään. Kun on valittu [Autom.], väliarkit syötetään koneessa asetetulta alustalta.

Tulostus väliarkeille – Määrittää, tulostetaanko kalvojen lisäksi myös väliarkeille.

Paperin tyyppi (väliarkit) – Kalvojen väliarkkien paperityyppi.

**Ohisyötön suunta** – Paperin suunta tulostettaessa ohisyöttöalustalta. Kun syötät paperin lyhyt reuna edellä, valitse [Vaaka]. Kun syötät paperin pitkä reuna edellä, valitse [Pysty].

Rasteri – Määrittää tulostuksen rasteriasetukset.

Valitse [Pienet pisteet], jos haluat Postscriptissä yleensä käytettävät pienet rasteripisteet.

Valitse [Isot pisteet], jos haluat pieniä pisteitä karkeammat pisteet.

Valitse [Type 3], jos haluat samat rasteriasetukset, joita käytetään PCL:ssä.

**Kuvanparannus** – Määrittää, käytetäänkö Kuvanparannus-toimintoa. Jos valitset [Kyllä] reunat tasoitetaan tulostettaessa. Tämä vähentää reunojen sahalaitaisuutta lisäämällä kuvan tarkkuutta keinotekoisesti. Kun tulostetaan karkeista rasteripisteistä koostuva bittikarttakuva, tasaiset väritiheydenvaihtelut on tietyissä tilanteissa mahdotonta. Valitse silloin [Ei].

**Vedoslaatu** – Määrittää, vähennetäänkö värin määrää vedoksia tulostettaessa. Kun valitaan [Kyllä], tulosteen yleisväri on vaaleampi. Tämä sopii tulostukseen, kun hyvä laatu ei ole tarpeen.

Oman paperin autom. suunta – Määrittää, korjataanko oman paperin suuntaa.

**Korvaava alusta** – Määrittää, mitä tehdään, kun koneessa ei ole valitun kokoista paperia.

**Käytä tulostimen asetuksia** – Käytetään tulostimen asetuksia. Asetukset voidaan tarkistaa tulostimen ohjaustaulusta.

**Näytä viesti** – Tulostimen ohjaustaulussa näytetään paperia koskeva viesti. Tulostus on mahdotonta ennen paperin asettamista.

**Käytä lähintä kokoa (zoomaus)** – Tulostin valitsee lähimmän paperikoon ja säätää automaattisesti kuvan kokoa sen mukaan.

**Käytä lähintä kokoa (ei zoomausta)** – Tulostin valitsee lähimmän paperikoon ja tulostaa kuvan muuttamatta sen kokoa.

**Käytä suurempaa kokoa (zoomaus)** – Tulostin valitsee alkuperäistä suuremman paperikoon ja säätää automaattisesti kuvan kokoa sen mukaan.

**Käytä suurempaa kokoa (ei zoomausta)** – Tulostin valitsee alkuperäistä suuremman paperikoon ja tulostaa kuvan muuttamatta sen kokoa.

## Tulostusasetukset-välilehti

| 🍯 Oletus: Xerox '         | WorkCentre M118 PS                           | ? ×              |
|---------------------------|----------------------------------------------|------------------|
| Sivun asetukset           | Lisäasetukset Tulostusasetukset              |                  |
| <u>E</u> rotinsivu:       | Käytä tulostimen asetuksia                   |                  |
| 🔲 S <u>ä</u> hköposti-ilr | moitus työstä                                |                  |
| <u>S</u> ähköpostiosoite  | E                                            |                  |
| Kuvan pyörity             | µs (180 ast.)                                |                  |
| Tulo                      | stimen tila <u>Tie</u> toja <u>Palauta c</u> | letukset<br>Ohje |

Tässä kuvataan Tulostusasetukset-välilehden asetukset.

HUOM. Voit palauttaa oletukset napsauttamalla [Palauta oletukset]-painiketta.

#### Asetukset

**Erotinsivu** – Määrittää, lisätäänkö erotinsivu tulostukseen. Kun valitaan [Käytä tulostimen asetuksia], käytetään tulostimen asetuksia.

Kun valitaan [Tulosta alkuun], erotinsivu tulostetaan ensimmäiseksi sivuksi.

Sähköposti-ilmoitus työstä – Määrittää, vahvistetaanko tulostustyön päättyminen sähköpostitse. Oletuksena on [Ei].

Sähköpostiosoite – Määrittää sähköpostiosoitteen sähköposti-ilmoitusta varten.

**Kuvan pyöritys (180 ast.)** – Merkitse valintaruutu [Kyllä], jos haluat pyörittää kuvia 180°. Oletuksena on [Ei].

# Ohjeen käyttö

Seuraavassa kuvataan Ohjeen käyttö.

- 1. Napsauta ?-painiketta ja osoittimen viereen ilmestyy kysymysmerkki. Kun napsautat kohtaa, josta haluat lisätietoja, näytölle avautuu lisätietoja sisältävä ikkuna. Sulje ikkuna napsauttamalla sen sisällä.
- 2. Jos napsautat [Ohje]-painiketta, aktiivisen välilehden ohje avautuu Ohje-ikkunaan.

# 4 Käyttö järjestelmissä Windows 2000, Windows XP ja Windows Server 2003

Tästä luvusta löytyvät seuraavat tiedot:

- Tietoja ohjelmistosta
  - Ohjelmisto
  - Laitteisto-/ohjelmistovaatimukset
- Tulostinajurin asentaminen
  - Asennus
- Laite- ja tulostusasetukset
  - Laitteen asetukset -välilehti
  - Konfigurointi-välilehti
  - Lisäasetukset-valintaikkuna
  - Tulostusasetukset-välilehti
- Ohjeen käyttö

# Tietoja ohjelmistosta

Tässä osassa kuvataan Postscript Driver Library CD-levyn sisältämä ohjelmisto Windows 2000-, Windows XP- ja Windows Server 2003 -ympäristöihin.

### **Ohjelmisto**

Seuraavat tiedostot ja ohjelmat löytyvät CD-levyltä ja ovat välttämättömiä käytettäessä tulostinta Windows 2000-, Windows XP- ja Windows Server 2003 -ympäristöissä.

**Microsoft PScript 5 -ajuri ja PPD-tiedostot** – Microsoft PScript 5 -ajuri ja PPD-tiedostot (Windows 2000-, Windows XP- ja Windows Server 2003 -ympäristöihin).

Adobe Acrobat Reader – Voit katsoa ja tulostaa PDF-tiedostoja kaikissa yleisissä tietokoneympäristöissä.

## Laitteisto-/ohjelmistovaatimukset

Seuraavassa kuvataan Windows 2000-, Windows XP- ja Windows Server 2003 -tulostinajurien vähimmäisjärjestelmävaatimukset.

#### Tietokone

PC, joka soveltuu käyttöjärjestelmille Windows 2000/Windows XP/Windows Server 2003.

#### Käyttöjärjestelmä

- Windows 2000 Professional
- Windows 2000 Server
- · Windows 2000 Advanced Server
- Windows XP Professional Edition
- Windows XP Home Edition
- Windows Server 2003

# Tulostinajurin asentaminen

Asenna Windows MS PScript 5 -tulostinajuri Windows 2000-, Windows XP- ja Windows Server 2003 -ympäristöön seuraavien ohjeiden mukaan.

Tässä kuvataan esimerkkinä tulostinajurin asentaminen Windows 2000 -ympäristöön.

**HUOM.** Tulostinajurin asennuksen voi peruuttaa napsauttamalla [Peruuta]-painiketta asennuksen aikana näytettävässä valintaikkunassa. Voit myös tyhjentää auki olevan valintaikkunan ja palata edelliseen [Edellinen]-painikkeella.

HUOM. Jos haluat asettaa portin 9100, katso tietoja järjestelmänvalvojan käsikirjasta.

### Asennus

1. Käynnistä Windows 2000.

**HUOM.** Kirjaudu Tehokäyttäjät-ryhmän jäsenenä tai järjestelmänvalvojana. Katso lisätietoja Tehokäyttäjät-ryhmästä Windows 2000 -oppaista.

- 2. Valitse Käynnistä-valikosta Asetukset ja edelleen [Tulostimet].
- 3. Kaksoisnapsauta Tulostimet-ikkunan kohtaa [Lisää tulostin].
- 4. Napsauta [Seuraava].
- Valitse, kuinka tulostin on kytketty tietokoneeseen ja napsauta [Seuraava]-painiketta. Valitse [Paikallinen tulostin], jos tulostin on kytketty suoraan tietokoneeseen tai verkkoon TCP/IP(LPD)-ympäristössä. Valitse muuten [Verkkotulostin]. Seuraavassa on esimerkki paikallisesta tulostimesta.

**HUOM.** Kun valitset [Paikallinen tulostin], poista merkintä valintaruudusta "Tunnista ja asenna Plug and Play -tulostin automaattisesti".

**HUOM.** Jos valitsit [Verkkotulostin], määritä kohdetulostin Yhdistä tulostimeen -valintaikkunassa.

6. Valitse käytettävä portti ja napsauta [Seuraava].

Kun tulostin on kytketty TCP/IP(LPD)-ympäristöön:

- 1) Napsauta [Luo uusi portti]-painiketta.
- 2) Valitse Standard TCP/IP Port ja napsauta [Seuraava]-painiketta.
- 3) Napsauta [Seuraava].
- 4) Kirjoita tulostimen IP-osoite [Tulostin tai IP-osoite]-kenttään ja napsauta [Seuraava].

Napsauta seuraavassa valintaikkunassa [Valmis]-painiketta

- 7. Aseta Postscript Driver Library CD-levy CD-asemaan.
- 8. Napsauta [Levy]-painiketta.
- Kirjoita "Kopioi valmistajan tiedostot kohteesta:"-ruutuun "aseman kirjain:\Suomi\Tulostinajuri\win2000" ja napsauta [OK]-painiketta. Tässä oppaassa "E:" on CD-aseman kirjain. Jos CD-asemasi kirjain on toinen, käytä sitä.
- HUOM. Napsauta [Selaa]-painiketta, jos haluat etsiä kyseisen kansion CD-levyltä.
- 10. Valitse tulostin Tulostimet-luettelosta ja napsauta [Seuraava].
- **11.** Anna tulostimen nimi, valitse käytetäänkö tulostinta oletustulostimena ja napsauta [Seuraava]-painiketta.
- 12. Valitse [Älä jaa tätä tulostinta] ja napsauta [Seuraava].

On suositeltavaa asentaa ajuri jokaiseen tietokoneeseen sen käyttöjärjestelmän mukaisella tavalla.

- 13. Valitse tulostetaanko testisivu ja napsauta [Seuraava].
- 14. Kun olet tarkistanut asetukset, napsauta [Valmis]-painiketta.

**HUOM.** Jos näytölle tulee valintaikkuna "Digitaalista allekirjoitusta ei löydy", jatka asennusta napsauttamalla [Kyllä]-painiketta.

Asennus alkaa.

15. Varmista, että tulostin on lisätty Tulostimet-ikkunaan.

Tulostinajurin asennus on nyt valmis. Poista CD-levy asemasta.

Katso Laite- ja tulostusasetukset, sivulla 26, jos haluat konfiguroida tulostimen.

Säilytä CD-levyä varmassa paikassa.

# Laite- ja tulostusasetukset

Tässä osassa kuvataan tulostinajurin tulostinkohtaisia asetuksia. Katso Ohjeesta tietoja muista asetuksista.

- · Asennettavissa olevat vaihtoehdot Laitteen asetukset -välilehdellä
- Konfigurointi-välilehti
- Tulostinkohtaiset asetukset Lisäasetukset-välilehden Tulostimen ominaisuudet -osassa
- Tulostusasetukset-välilehti

**HUOM.** Voit katsoa näiden asetusten selityksiä myös Ohjeesta. Katso Ohjeen käyttö, sivulla 32.

Jos haluat katsoa Laitteen asetukset- tai Konfigurointi-välilehtiä, valitse tulostin Tulostimet-ikkunasta ja valitse sitten Tiedosto-valikosta [Ominaisuudet].

Jos haluat katsoa Lisäasetukset-valintaikkunaa, valitse tulostin Tulostimet-ikkunasta ja valitse sitten Tiedosto-valikosta [Tulostusmääritykset]. Napsauta Asettelu-välilehden [Lisäasetukset]-painiketta.

Jos haluat katsoa Tulostusasetukset-valintaikkunaa, valitse tulostin Tulostimet-ikkunasta ja valitse sitten Tiedosto-valikosta [Tulostusmääritykset].

#### Laitteen asetukset -välilehti

Tässä kuvataan Asennettavissa olevia vaihtoehtoja Laitteen asetukset -välilehdellä. Oikea tulostus edellyttää, että tällä välilehdellä tehdään asianmukaiset asetukset.

Valitse asetettava kohde ja valitse sitten asetus avattavasta valikosta.

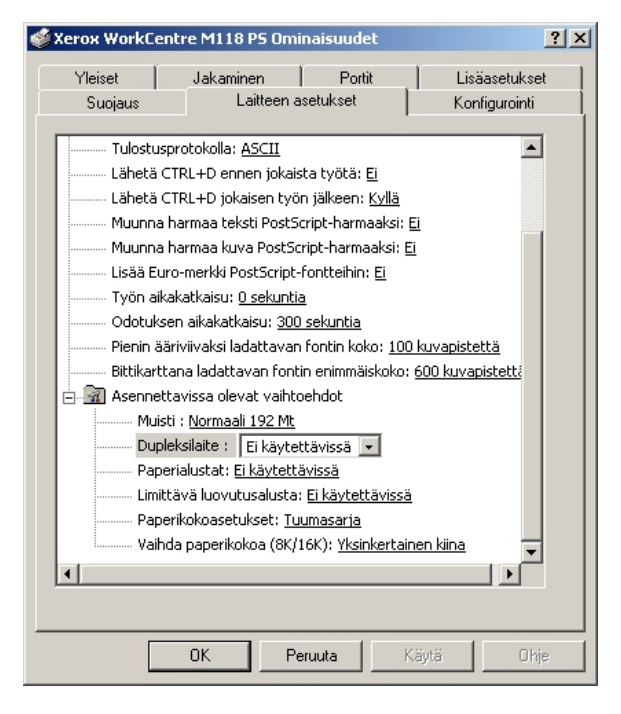

#### Asetukset

**Dupleksilaite** – Valitse, onko dupleksilaite asennettu. Jos valitset Asennettu, voidaan Paperi-välilehdeltä valita kaksipuolinen tulostus.

**Paperialustat** – Koneeseen asennetut paperialustat. Kun ###[2 alustaa] on valittu, voidaan käyttää alustoja 1 ja 2. Kun ###[4 alustaa] on valittu, voidaan käyttää alustoja 1–4.

**Limittävä luovutusalusta** – Valitse, onko limittävä luovutusalusta asennettu. Jos valitset Asennettu, voidaan Konfigurointi-välilehdeltä valita Limitys.

Paperikokoasetukset – Määrittää paperikokosarjan, jota yleensä käytetään.

Vaihda paperikokoa (8K/16K) – Määrittää kielen, joka liittyy näiden paperikokojen käyttöön.

# Konfigurointi-välilehti

| Xerox WorkCe                                                                                                    | ntre M118 PS Omi | inaisuudet | <u>? ×</u>    |  |
|----------------------------------------------------------------------------------------------------|------------------|------------|---------------|--|
| Yleiset                                                                                                    | Jakaminen        | Portit     | Lisäasetukset |  |
| Suojaus                                                                                                    | Laitteen a       | isetukset  | Konfigurointi |  |
| Tilitila:                                                                                                    |                  |            |               |  |
| Valvoja                                                                                                    |                  | •          |               |  |
| Määritä työn om                                                                                                    | istaja           |            |               |  |
| Käytä kirjautum                                                                                                    | isnimeä          | •          |               |  |
| Omistajan nimi                                                                                                    |                  | Salasan    | a             |  |
| Admin\FINNIS                                                                                                    | H2K              |            |               |  |
| Nopea tulostus                                                                                                    |                  |            |               |  |
| Valitse nopea tulostus, jos nopeusongelmia esiintyy<br>tulostettaessa tietyistä sovelluksista. Tämän valitseminen<br>rajoittaa joittenkin toimintojen käyttöä. Yleensä tätä<br>valintaruutua ei ole valittu. |                  |            |               |  |
| Hae tiedot tulostimesta Palauta oletukset                                                                                                    |                  |            |               |  |
|                                                                                                    | OK Pe            | eruuta     | Käytä Ohje    |  |

Tässä kuvataan Konfigurointi-välilehden asetukset.

HUOM. Voit palauttaa oletukset napsauttamalla [Palauta oletukset]-painiketta.

#### Asetukset

**Tilitila** – Määrittää, voivatko kaikki käyttäjät, eikä ainoastaan järjestelmänvalvojat, muuttaa tunnistukseen liittyviä asetuksia.

Määritä työn omistaja – Käyttäjätunnuksen määritystapa.

Työn omistajan nimi – Anna käyttäjätunnus.

Salasana – Anna käyttäjätunnusta vastaava salasana.

**Nopea tulostus** – Valitse tämä, jos haluat lisätä tulostuksen nopeutta käytettäessä sovellusta, joka luo PostScriptin suoraan.

**Hae tiedot tulostimesta** – Kun konetta käytetään verkkotulostimena ja tämä valitaan, tulostimen kokoonpanotiedot haetaan tulostimesta käyttämällä porttia, johon tulostin on kytketty.

## Lisäasetukset-valintaikkuna

Tässä kuvataan asetuksia Lisäasetukset-valintaikkunassa, joka näytetään, kun napsautetaan Asettelu-välilehden Lisäasetukset-painiketta.

Valitse asetettava kohde Tulostimen ominaisuuksista ja valitse sitten asetus avattavasta valikosta.

| 🗳 Xerox WorkCentre M118 P5 Tulostusmääritykset | <u>?  × </u>                                                                                                    |
|------------------------------------------------|----------------------------------------------------------------------------------------------------|
| Asettelu Paperi ja laatu Tulostusasetukset     |                                                                                                    |
| Sivuja arkille:                                |                                                                                                    |
|                                                | Lisäasetukset.     Paperi/Tuloste       Image: Second Second Secon |
| OK Peruuta Käytä                               | Chie Limitys: Ei V<br>Syötä väliarkit alustalta: Ei                                                                                                    |
|                                                | Tulostus väliarkeille: <u>Tyhjät väliarkit</u><br>Paperin tyyppi (väliarkit): <u>Käytä tulostimen asetuksia</u><br>Ohisyötön suunta: <u>Pysty</u><br>Rasteri: <u>Pienet pisteet</u><br>Kuvanparannus : <u>Kyllä</u><br>Vedoslaatu: <u>Ei</u><br>Oman paperin autom. suunta: <u>Kyllä</u><br>Korvaava alusta : <u>Käytä tulostimen asetuksia</u>                                                                                                    |
|                                                | OK Peruuta                                                                                                    |

#### Asetukset

**Limitys** – Yksittäiset työt tai kopiosarjat erotetaan toisistaan limittämällä ne luovutusalustalla.

**Syötä väliarkit alustalta:** – Paperialusta, josta kalvojen väliarkit syötetään. Kun on valittu [Autom.], väliarkit syötetään koneessa asetetulta alustalta.

Tulostus väliarkeille – Määrittää, tulostetaanko kalvojen lisäksi myös väliarkeille.

Paperin tyyppi (väliarkit) – Kalvojen väliarkkien paperityyppi.

**Ohisyötön suunta** – Paperin suunta tulostettaessa ohisyöttöalustalta. Kun syötät paperin lyhyt reuna edellä, valitse [Vaaka]. Kun syötät paperin pitkä reuna edellä, valitse [Pysty].

Rasteri – Määrittää tulostuksen rasteriasetukset.

Valitse [Pienet pisteet], jos haluat Postscriptissä yleensä käytettävät pienet rasteripisteet.

Valitse [Isot pisteet], jos haluat pieniä pisteitä karkeammat pisteet.

Valitse [Type 3], jos haluat samat rasteriasetukset, joita käytetään PCL:ssä.

**Kuvanparannus** – Määrittää, käytetäänkö Kuvanparannus-toimintoa. Jos valitset [Kyllä], reunat tasoitetaan tulostettaessa. Tämä vähentää reunojen sahalaitaisuutta lisäämällä kuvan tarkkuutta keinotekoisesti. Kun tulostetaan karkeista rasteripisteistä koostuva bittikarttakuva, tasaiset väritiheydenvaihtelut on tietyissä tilanteissa mahdotonta. Valitse silloin [Ei].

**Vedoslaatu** – Määrittää, vähennetäänkö värin määrää vedoksia tulostettaessa. Kun valitaan [Kyllä], tulosteen yleisväri on vaaleampi. Tämä sopii tulostukseen, kun hyvä laatu ei ole tarpeen.

**Oman paperin autom. suunta** – Määrittää, korjataanko oman paperin suuntaa.

Korvaava alusta – Määrittää, mitä tehdään, kun koneessa ei ole valitun kokoista paperia.

**Käytä tulostimen asetuksia** – Käytetään tulostimen asetuksia. Asetukset voidaan tarkistaa tulostimen ohjaustaulusta.

**Näytä viesti** – Tulostimen ohjaustaulussa näytetään paperia koskeva viesti. Tulostus on mahdotonta ennen paperin asettamista.

**Käytä lähintä kokoa (zoomaus)** – Tulostin valitsee lähimmän paperikoon ja säätää automaattisesti kuvan kokoa sen mukaan.

**Käytä lähintä kokoa (ei zoomausta)** – Tulostin valitsee lähimmän paperikoon ja tulostaa kuvan muuttamatta sen kokoa.

**Käytä suurempaa kokoa (zoomaus)** – Tulostin valitsee alkuperäistä suuremman paperikoon ja säätää automaattisesti kuvan kokoa sen mukaan.

**Käytä suurempaa kokoa (ei zoomausta)** – Tulostin valitsee alkuperäistä suuremman paperikoon ja tulostaa kuvan muuttamatta sen kokoa.

## Tulostusasetukset-välilehti

| 🗳 Xerox WorkCentre     | e M118 PS Tulostusmääritykset     | ? ×  |
|------------------------|-----------------------------------|------|
| Asettelu Paperi ja laa | atu Tulostusasetukset             |      |
|                        |                                   |      |
| Erotinsivu:            | Käytä tulostimen asetuksia        |      |
| 🔲 Sähköposti-ilmoiti   | us työstä                         |      |
| Sähköpostiosoite:      |                                   |      |
| 🗖 Kuvan puöritus (1    | 80 act )                          |      |
| i Kuvun pyönys (i      | oo asay                           |      |
|                        |                                   |      |
|                        |                                   |      |
|                        |                                   |      |
|                        |                                   |      |
|                        |                                   |      |
|                        |                                   |      |
| Tulostim               | en tila Tietoja Palauta oletukset |      |
|                        | OK Peruuta Käytä O                | Ihje |

Tässä kuvataan Tulostusasetukset-välilehden asetukset.

HUOM. Voit palauttaa oletukset napsauttamalla [Palauta oletukset]-painiketta.

#### Asetukset

Erotinsivu – Määrittää, tulostetaanko erotinsivu.

Kun valitaan [Käytä tulostimen asetuksia], käytetään tulostimen asetuksia. Kun valitaan [Tulosta alkuun], erotinsivu tulostetaan ensimmäiseksi sivuksi.

Sähköposti-ilmoitus työstä – Määrittää, vahvistetaanko tulostustyön päättyminen sähköpostitse. Oletuksena on [Ei].

Sähköpostiosoite – Määrittää sähköpostiosoitteen sähköposti-ilmoitusta varten.

**Kuvan pyöritys (180 ast.)** – Merkitse valintaruutu [Kyllä], jos haluat pyörittää kuvia 180°. Oletuksena on [Ei].

# Ohjeen käyttö

Seuraavassa kuvataan Ohjeen käyttö.

- 1. Napsauta ?-painiketta ja osoittimen viereen ilmestyy kysymysmerkki. Kun napsautat kohtaa, josta haluat lisätietoja, näytölle avautuu lisätietoja sisältävä ikkuna. Sulje ikkuna napsauttamalla sen sisällä.
- 2. Jos napsautat [Ohje]-painiketta, aktiivisen välilehden ohje avautuu Ohje-ikkunaan.

# 5 Käyttö Macintosh-tietokoneilla

- Tietoja ohjelmistosta
  - Ohjelmisto
  - Laitteisto-/ohjelmistovaatimukset
- AdobePS-kirjoitinajurin asentaminen
  - Asennus (Mac OS 9.x tai aiempi)
  - Kirjoitinajurin asetukset (Mac OS 9.x tai aiempi)
  - Asennus (Mac OS X)
  - Kirjoittimen lisääminen (Mac OS X)
- Asetukset
  - Kirjoitinkohtaiset asetukset
  - Kirjoitinajurin asetukset
- Näyttöfonttien asentaminen

# Tietoja ohjelmistosta

Tässä osassa kuvataan Postscript Driver Library CD-levyn sisältämä Macintosh-ohjelmisto.

**HUOM.** Kun käytät AppleTalk-protokollaa Macintoshista tulostamiseen, ota EtherTalk-portti käyttöön koneen ohjaustaulusta.

## **Ohjelmisto**

Aseta CD-levy CD-asemaan ja kaksoisosoita WorkCent-PS-symbolia. Kansio sisältää seuraavaa:

AdobePS-kirjoitinajuri (versio 8.7.0 ja 8.8) ja PPD-tiedostot – Adobe Postscript -ajuri ja PPD-tiedostot (Macintoshia varten).

PPD Installer – PPD-tiedostojen asennusohjelma (Mac OS X, 10.2).

**Adobe-näyttöfontit** – Sisältää 117 Postscript-fonttia ja 19 TrueType-fonttia (vakiofontteja Postscript 3 -kirjoittimille). Lisäksi mukana on 37 Postscript-fonttia keski-eurooppalaista (CE) merkistöä varten.

ATM (Adobe Type Manager) (versio 4.5.2) – Voit asentaa ja hallita fontteja.

Adobe Acrobat Reader – Voit katsoa ja tulostaa PDF-tiedostoja kaikissa yleisissä tietokoneympäristöissä.

## Laitteisto-/ohjelmistovaatimukset

Seuraavassa kuvataan Macintosh-kirjoitinajurin ja -ohjelmiston vähimmäisjärjestelmävaatimukset.

#### Tietokone

- Macintosh
- Power Macintosh

#### Käyttöjärjestelmä

- AdobePS 8.7 Mac OS 8.5 ja 8.5.1
- AdobePS 8.8 Mac OS 8.6 9.2.2
- **PPD Installer** Mac OS X 10.2

**HUOM.** Kun käyttöjärjestelmänä on Mac OS X, suorita sovellukset Classic-ympäristössä.

# AdobePS-kirjoitinajurin asentaminen

Tässä osassa kuvataan, kuinka asennetaan Adoben kirjoitinajuri ja säädetään sen asetukset konetta varten. Kirjoitinajurin asennuksessa on kaksi vaihetta. Asenna ensin kirjoitin Macintoshille CD-levyn sisältämällä asennusohjelmalla. Säädä sitten kirjoitinajurin asetukset käytettävän kirjoittimen mukaan.

## Asennus (Mac OS 9.x tai aiempi)

Tässä kuvataan AdobePS-kirjoitinajurin asennus.

Seuraavassa esimerkissä asennetaan AdobePS 8.8.

1. Aseta Postscript Driver Library CD-levy CD-asemaan.

Työpöydälle ilmestyy WorkCent-PS-symboli.

- 2. Kaksoisosoita [WorkCent-PS]-symbolia.
- **3.** Kaksoisosoita kirjoitinta vastaavan ajurin kansiota ja edelleen kansiota AdobePS880.
- 4. Kaksoisosoita [AdobePS Installer 8.8]-symbolia.
- 5. Kun asennusohjelma avautuu, valitse [Jatka].
- 6. Lue käyttöoikeussopimus ja, jos hyväksyt sen, valitse [Hyväksy].

Lue esille tuleva Lueminut-teksti ja valitse [Jatka].

7. Vahvista asennushakemisto tai muuta sitä tarvittaessa ja valitse sitten [Asenna].

Asennus alkaa.

8. Kun asennus on päättynyt, valitse esiin tulevasta valintataulusta [Käynnistä uudelleen] tai [Lopeta].

Asennus on nyt valmis.

Jatka kohdasta Kirjoitinajurin asetukset (Mac OS 9.x tai aiempi) sivulla 35.

## Kirjoitinajurin asetukset (Mac OS 9.x tai aiempi)

Kun olet asentanut AdobePS-kirjoitinajurin, aseta ajurin Postscript Printer Description (PPD) -tiedosto tälle koneelle.

Kirjoitinajuri hallitsee koneen toimintoja PPD-tiedoston tietojen perusteella.

- 1. Varmista, että kone on käynnissä.
- 2. Tarkista, että koneen EtherTalk-portti on käytössä.

Voit tarkistaa EtherTalk-asetukset Järjestelmäasetukset-raportista. Katso käyttöoppaasta, kuinka Järjestelmäasetukset-raportti tulostetaan.

- 3. Valitse omenavalikosta [Valitsija] ja valitse sitten [AdobePS].
- **4.** Valitse kirjoitin Valitsijan oikealle puolelle ilmestyvästä luettelosta ja valitse sitten [Aseta].

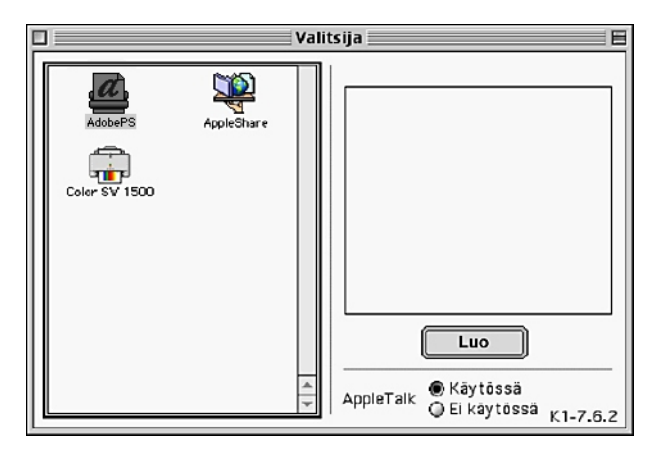

Asennusohjelma etsii kirjoittimen automaattisesti ja asettaa PPD-tiedoston. Jos PPD-tiedostoa ei haeta automaattisesti:

(1) Osoita [Valitse PPD].

| 🕲 Printer Descriptions 🔶 | 📼 OS Finnish  |
|--------------------------|---------------|
| Xerox WorkCentre M118 PS | Anna levy     |
|                          | Työpöytä      |
|                          | Käytä yleistä |
|                          | Kumoa         |
|                          | Valitse       |

(2) Valitse luettelosta kirjoittimen malli ja osoita sitten [Valitse].

PPD-tiedosto asetetaan tälle koneelle.

| æ | Valittu kirjoittimen<br>"Xerox WorkCentr | i kuvaustiedosto (PPD):<br>re M118 PS" |             |
|---|------------------------------------------|----------------------------------------|-------------|
|   | Automaattinen                            | Valitse PPD                            |             |
|   | Tiedot                                   | Lisäasetukset                          | Kumoa<br>OK |

5. Valitse [Konfiguroi], jotta voit valita asetukset.

Katso Asetukset, sivulla 39, jos haluat lisätietoja asetuksista.

HUOM. Voit muuttaa tulostusasetuksia, kun olet asentanut ajurin.

**HUOM.** Toimintojen käyttö edellyttää oikeita asetuksia. Tee asetukset koneen kokoonpanon mukaan. Asennettavat vaihtoehdot asetetaan yleensä automaattisesti koneen kaksisuuntaisen tiedonsiirron perusteella. Asetuksia ei tarvitse muuttaa.

| Valittu kirjoittimen kuvaustiedosto (PPD):<br>"Xerox WorkCentre M118 PS"<br>Asennettavat vaihtoehdot                                                                           |
|----------------------------------------------------------------------------------------------------|
| Muisti : Normaali 192 Mt 🔶 Dupleksilaite : Ei käytettävissä 💠 Paperialustat: Ei käytettävissä 🜩 Limittävä luovutusalusta: Ei käytettävissä 💠 Paperikokoasetukset: Tuumasarja 🖨 |
| Kumoa OK                                                                                                    |

- 6. Osoita [OK]-painiketta. Osoita seuraavassa ikkunassa uudelleen [OK]-painiketta.
- 7. Sulje Valitsija.

# Asennus (Mac OS X)

Asenna Postscript Printer Description (PPD) -tiedosto Macintoshiin, jossa on Mac OS X v10.2.x.

Tässä kuvataan esimerkkinä PPD-tiedoston asentaminen Mac OS X v10.2.4 -ympäristöön.

**HUOM.** Mac OS X -ympäristöön ei tarvitse asentaa kirjoitinajuria. Siinä käytetään käyttöjärjestelmän mukana tullutta Adobe Postscript -ajuria.

#### Asennus

1. Aseta Postscript Driver Library CD-levy CD-asemaan.

Työpöydälle ilmestyy WorkCent-PS-symboli.

- **2.** Kaksoisosoita [WorkCent-PS]-symbolia. WorkCent-PS-ikkuna aukeaa näytölle.
- **3.** Avaa [Mac OS X]-kansio.

Mac OS X -ikkuna aukeaa näytölle.

4. Kaksoisosoita [PPD Installer]-symbolia.

Asennusohjelma käynnistyy ja näytölle tulee valtuutusikkuna.

- Kirjoita järjestelmänvalvojan käyttäjätunnus ja salasana ja osoita [OK]-painiketta. Näytölle tulee käyttöoikeussopimusikkuna.
- 6. Lue käyttöoikeussopimus ja, jos hyväksyt sen, valitse [Hyväksy].
- 7. Vahvista asennushakemisto tai muuta sitä tarvittaessa ja valitse sitten [Asenna].
- Kun asennus on päättynyt, valitse esiin tulevasta valintataulusta [Lopeta]. Asennus on nyt valmis. Jatka kohdasta Kirjoittimen lisääminen (Mac OS X) sivulla 37.

# Kirjoittimen lisääminen (Mac OS X)

Kun PPD-tiedosto on asennettu, aseta se kirjoitinajurille ja lisää sitten kirjoitin. Kirjoitinajuri hallitsee kirjoittimen toimintoja PPD-tiedostojen perusteella. Tässä kuvataan kirjoittimen lisääminen Mac OS X v10.2.4 -ympäristöön.

#### Toimi näin

- 1. Varmista, että kone on käynnissä.
- 2. Tarkista, että koneen portti on käytössä.
  - Kun käytät AppleTalk-protokollaa, ota käyttöön EtherTalk-portti.
  - Kun käytät IP-tulostusta, ota käyttöön LPD-portti.

Voit tarkistaa EtherTalk- ja LPD-asetukset Järjestelmäasetukset-raportista. Katso käyttöoppaasta, kuinka Järjestelmäasetukset-raportti tulostetaan.

3. Käynnistä [Tulostuskeskus].

HUOM. Löydät Tulostuskeskuksen Sovellukset-kansion Apuohjelmat-alikansiosta.

- 4. Kun kirjoitinluettelo avautuu, valitse [Lisää].
- 5. Valitse protokolla, jota käytetään yhteyden luomiseen kirjoittimeen.

#### Käytettäessä Apple Talk -protokollaa

1. Valitse valikosta [Apple Talk] ja määritä käytettävän kirjoittimen vyöhyke.

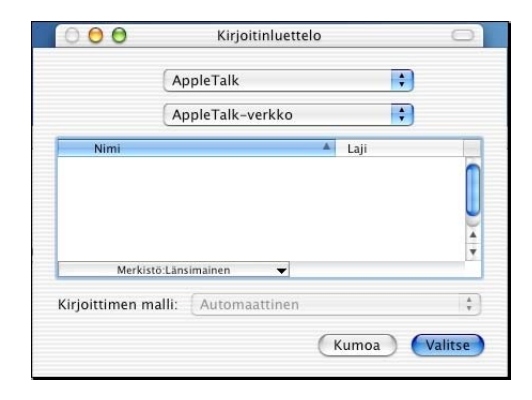

- 2. Valitse luettelosta käytettävä kirjoitin.
- 3. Valitse Kirjoittimen malli -kohdasta [Automaattinen valinta].
- 4. Osoita [Lisää]-painiketta.

#### Käytettäessä IP-tulostusta

**1.** Valitse valikosta [IP-tulostus] ja määritä käytettävän kirjoittimen IP-osoite kohtaan Kirjoittimen osoite.

| LPR-kirjoittimet (IP)<br>n osoite:      | •                                                                                                    |
|-----------------------------------------|----------------------------------------------------------------------------------------------------|
| n osoite:                               |                                                                                                    |
|                                         |                                                                                                    |
| DNS-nimi                                |                                                                                                    |
| sjonoa palvelimella                     |                                                                                                    |
|                                         |                                                                                                    |
| malli: Xerox                            | \$                                                                                                    |
|                                         | A                                                                                                    |
| ser 860B by Xerox<br>ser 860DP by Xerox |                                                                                                    |
| antre M118 v3015.103 PS                 |                                                                                                    |
|                                         | sjonoa palvelimella<br>malli: Xerox<br>ser 8608 by Xerox<br>ser 860DP by Xerox<br>entre M118 v3015.103 P5 |

- 2. Valitse [Xerox] Kirjoittimen malli -luettelosta ja valitse käytettävä kirjoitin.
- 3. Osoita [Lisää]-painiketta.

Kirjoitin on nyt lisätty.

#### Kirjoittimen asetukset:

Valitse [Kirjoittimet] Tulostuskeskuksen valikosta ja valitse Näytä tiedot.

Valitse seuraavaksi [Asennettavat vaihtoehdot] ja valitse kirjoittimeen asennetut lisälaitteet. Katso Asetukset, sivulla 39, jos haluat tietoja lisälaitteista.

# Asetukset

Tässä kuvataan konfigurointia Valitsijassa sekä kirjoitinajurin kirjoitinkohtaisia asetuksia.

### Kirjoitinkohtaiset asetukset

#### Mac OS 9.x ja aiemmat versiot

Tässä kuvataan Asennettavat vaihtoehdot Mac OS 9.x- ja aiemmille käyttöjärjestelmille.

**HUOM.** Asennettavat vaihtoehdot asetetaan yleensä automaattisesti koneen kaksisuuntaisen tiedonsiirron perusteella. Asetuksia ei tarvitse muuttaa.

1. Valitse kirjoitin Valitsijalla ja osoita [Asetukset]-painiketta.

Näytölle tulee kirjoittimen kuvaustiedoston (PPD) valintataulu.

2. Osoita [Konfiguroi]-painiketta.

| æ | Valittu kirjoittimer<br>"Xerox WorkCentre N | ı kuvaustiedosto (PPD):<br>1118 PS" |             |
|---|---------------------------------------------|-------------------------------------|-------------|
|   | Automaattinen                               | Valitse PPD                         |             |
|   | Tiedot                                      | Lisäasetukset                       | Kumoa<br>OK |

Näytölle tulee Asennettavat vaihtoehdot -luettelo.

**3.** Valitse asetukset ja osoita [OK]-painiketta.

| Valittu kirjoittimen kuvaustiedosto (PPD):<br>"Xerox WorkCentre M118 PS" |
|--------------------------------------------------------------------------|
|                                                                          |
| Muisti : Normaali 192 Mt 🔶<br>Dupleksilaite : Ei käytettävissä 💠         |
| Paperialustat: Ei käytettävissä 🜩                                        |
| Paperikokoasetukset: Tuumasarja                                          |
| Kumoa OK                                                                 |

## Mac OS X

Tässä kuvataan Asennettavat vaihtoehdot Mac OS X -ympäristössä.

- 1. Valitse [Kirjoittimet] Tulostuskeskuksen valikosta ja valitse [Näytä tiedot].
- 2. Valitse [Asennettavat vaihtoehdot] ja valitse kirjoittimeen asennetut lisälaitteet.

| 00       | Kirjoittimen tiedot                            |
|----------|------------------------------------------------|
|          | Xerox WorkCentre M118                          |
|          | Asennettavat vaihtoehdot                       |
| Muisti : | Normaali 192 Mt                                |
| Dup      | leksilaite                                     |
| Paperia  | lustat: 🛛 Ei käytettävissä 🔹                   |
| Limi     | ttävä luovutusalusta                           |
| Paperik  | okoasetukset: 🛛 Tuumasarja 📑                   |
| Vaihda   | paperikokoa (8K/16K): 🛛 Yksinkertainen kiina 📑 |
|          |                                                |
|          |                                                |
|          |                                                |
|          |                                                |
|          | Käytä muutoksia                                |
|          |                                                |

#### Asetukset

Muisti – Tulostimen muistin määrä.

**Dupleksilaite** – Valitse, onko dupleksilaite asennettu. Jos valitset Asennettu, voidaan Paperi-välilehdeltä valita kaksipuolinen tulostus.

**Paperialustat** – Koneeseen asennetut paperialustat. Jos valitaan 2 alustaa, voidaan käyttää alustoja 1 ja 2. Jos valitaan 4 alustaa, voidaan käyttää alustoja 1–4.

HUOM. Tämä vaihtoehto näytetään vain Mac OS X -ympäristössä.

**Limittävä luovutusalusta** – Valitse, onko limittävä luovutusalusta asennettu. Jos valitset Asennettu, voidaan Konfigurointi-välilehdeltä valita Limitys.

Paperikokoasetukset – Määrittää paperikokosarjan, jota yleensä käytetään.

Vaihda paperikokoa (8K/16K) – Määrittää kielen, joka liittyy näiden paperikokojen käyttöön.

## Kirjoitinajurin asetukset

Tässä kuvataan kirjoitinajurin asetuksiin käytettävät kirjoitinkohtaiset asetukset.

1. Valitse Tiedosto-valikosta [Tulosta].

Näytölle tulee Tulosta-valintataulu.

2. Valitse [Kirjoitinkohtaiset asetukset].

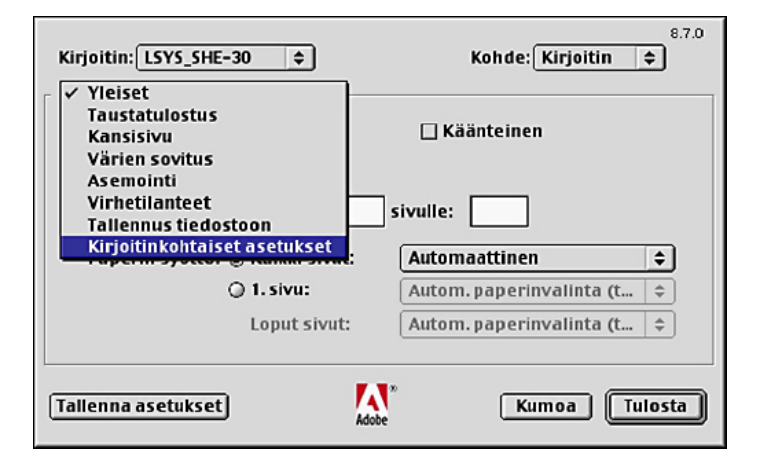

3. Valtise asetukset.

| Kirjoitin:         LSY5_SHE-30         \$         Kohde:         Kirjoitin         \$ |
|---------------------------------------------------------------------------------------|
| Kirjoitinkohtaiset as 🗘                                                               |
| Luovutuspaikka: Keskiluovutusalusta 🗘                                                 |
| Limitys: Ei 🔶                                                                         |
| Lajittelu: Ei 🗦                                                                       |
| Tulostus väliarkeille: Tyhjät väliarkit 🔹                                             |
| Paperin tyyppi (väliarkit): Käytä kirjoittimen asetuksia 🔶                            |
| Nidonta: Ei                                                                           |
| Ohisyötön suunta: Pysty 🗢                                                             |
| Paperin tyyppi (ohisyöttöalusta): 🗵 💠                                                 |
|                                                                                       |
| Tallenna asetukset     Kumoa     Tulosta                                              |

#### Asetukset

Tässä kuvataan kirjoitinkohtaiset asetukset.

Valittavat asetukset vaihtelevat sen mukaan, mitä lisälaitteita on asennettu. Tee nämä asetukset, kun olet määrittänyt asennettavat vaihtoehdot konfigurointi-ikunassa. Katso *Kirjoitinkohtaiset asetukset, sivulla 39*.

Luovutuspaikka – Määrittää luovutuspaikan.

**HUOM.** Valittavat vaihtoehdot riippuvat siitä, onko valinnaista sivualustaa tai viimeistelylaitetta asennettu.

**Limitys** – Yksittäiset työt tai kopiosarjat erotetaan toisistaan limittämällä ne luovutusalustalla.

**Lajittelu** – Määrittää, lajitellaanko monisivuiset tiedostot tulostettaessa. Tämä voidaan ottaa käyttöön, kun on asennettu kirjoittimen HDD-paketti.

**Syötä väliarkit alustalta:** – Paperialusta, josta kalvojen väliarkit syötetään. Kun on valittu [Autom.], väliarkit syötetään koneessa asetetulta alustalta.

Tulostus väliarkeille – Määrittää, tulostetaanko kalvojen lisäksi myös väliarkeille.

Paperin tyyppi (väliarkit) – Kalvojen väliarkkien paperityyppi.

**Ohisyötön suunta** – Paperin suunta tulostettaessa ohisyöttöalustalta. Kun syötät paperin lyhyt reuna edellä, valitse [Vaaka]. Kun syötät paperin pitkä reuna edellä, valitse [Pysty].

Paperin tyyppi – Kalvojen väliarkkien paperityyppi.

Rasteri – Määrittää tulostuksen rasteriasetukset.

Valitse [Pienet pisteet], jos haluat Postscriptissä yleensä käytettävät pienet rasteripisteet.

Valitse [Isot pisteet], jos haluat pieniä pisteitä karkeammat pisteet.

Valitse [Type 3], jos haluat samat rasteriasetukset, joita käytetään PCL:ssä.

**Kuvanparannus** – Määrittää, käytetäänkö Kuvanparannus-toimintoa. Jos valitset [Kyllä], reunat tasoitetaan tulostettaessa. Tämä vähentää reunojen sahalaitaisuutta lisäämällä kuvan tarkkuutta keinotekoisesti. Kun tulostetaan karkeista rasteripisteistä koostuva bittikarttakuva, tasaiset väritiheydenvaihtelut on tietyissä tilanteissa mahdotonta. Valitse silloin [Ei].

**Vedoslaatu** – Määrittää, vähennetäänkö värin määrää vedoksia tulostettaessa. Kun valitaan [Kyllä], tulosteen yleisväri on vaaleampi. Tämä sopii tulostukseen, kun hyvä laatu ei ole tarpeen.

Oman paperin autom. suunta – Määrittää, korjataanko oman paperin suuntaa.

Korvaava alusta – Määrittää, mitä tehdään, kun koneessa ei ole valitun kokoista paperia.

**Käytä tulostimen asetuksia** – Käytetään tulostimen asetuksia. Asetukset voidaan tarkistaa koneen ohjaustaulusta.

**Näytä viesti** – Koneen ohjaustaulussa näytetään paperia koskeva viesti. Tulostus on mahdotonta ennen paperin asettamista.

**Käytä lähintä kokoa (zoomaus)** – Kone valitsee lähimmän paperikoon ja säätää automaattisesti kuvan kokoa sen mukaan.

**Käytä lähintä kokoa (ei zoomausta)** – Kone valitsee lähimmän paperikoon ja tulostaa kuvan muuttamatta sen kokoa.

**Käytä suurempaa kokoa (zoomaus)** – Kone valitsee alkuperäistä suuremman paperikoon ja säätää automaattisesti kuvan kokoa sen mukaan.

**Käytä suurempaa kokoa (ei zoomausta)** – Kone valitsee alkuperäistä suuremman paperikoon ja tulostaa kuvan muuttamatta sen kokoa.

# Näyttöfonttien asentaminen

Tässä selitetään, kuinka asennetaan fontit näyttöfonttikansioon.

On suositeltavaa sulkea kaikki sovellukset ennen fonttien asentamista. Muuten näytölle tulee varoitus vaiheiden 5 ja 6 välillä.

- 1. Käynnistä Macintosh ja aseta Postscript Driver Library CD-levy CD-asemaan.
- 2. Kaksoisosoita [WorkCent-PS]-symbolia, avaa Screen Font -kansio ja valitse [PS3 Fonts Installer]. Näytölle tulee seuraava ikkuna:
- 3. Kun asennusohjelma avautuu, valitse [Continue].

Näytölle tulee käyttöoikeussopimusikkuna.

- **4.** Lue käyttöoikeussopimus huolellisesti ja, jos hyväksyt sen, valitse [Accept]. PS3FontsInstaller-valintataulu tulee näytölle.
- 5. Valitse joko [Easy Install] tai [Custom Install].

Easy Install - kaikki näyttöfonttikansion fontit asennetaan.

**Custom Install** – vain valitut fontit asennetaan. Osoita nuolipainiketta neljän fonttikategorian vieressä näyttääksesi kategorian fontit ja merkitse sitten asennettavat fontit. Esimerkiksi seuraavasta kuvasta näkyy, että Arial CE -fontti CE TrueType -kategoriasta on valittu.

| PS3Fonts In                                                                                                    | staller 🛛 🗧                                        |
|----------------------------------------------------------------------------------------------------|----------------------------------------------------|
| Custom Install 🔻                                                                                                    |                                                    |
| <ul> <li>▷ □ PostScript Type 1</li> <li>▷ □ TrueType</li> <li>▷ □ CE Type 1</li> <li>▽ □ CE True Type</li> <li>☑ Arial CE</li> <li>□ Times New Roman CE</li> </ul> |                                                    |
| Disk space available : 2,097,018 Install Location on the disk "MacDS9E"                                                                                            | Approximate disk space needed: 1,530K Quit Install |

Jos et sulkenut kaikkia sovelluksia ennen fonttien asennusta, näytölle tulee varoitus.

6. Osoita [Install]-painiketta.

Fonttien asennus alkaa.

Asennuksen jälkeen Macintosh on käynnistettävä uudelleen, jotta fontit ovat käytettävissä.

Säilytä CD-levyä varmassa paikassa.

# 6 Liite

# Varoitukset ja rajoitukset

#### Ongelmatilanteet

Katso käyttöoppaasta koneen ohjaustaulussa näkyvien virhekoodien ja virheilmoitusten selitykset. Katso käyttöoppaasta, miten tulee menetellä paperitukkemien kanssa.

#### Tulostus

Tulostinajurista on mahdollista valita kaksipuolinen tulostus ja nidonta käytettäessä omaa paperia tai postikortteja. Näitä toimintoja ei kuitenkaan voi käyttää tulostettaessa omalle paperille tai postikorteille.

Omaa paperia voi syöttää vain ohisyöttöalustalta. Kun valitset oman paperin, paperilähteeksi ei kuitenkaan vaihdu automaattisesti Käsinsyöttö. Valitse itse Käsinsyöttö.

# Hakemisto

# Α

Adobe Acrobat Reader 33 Adobe Type Manager 7, 15, 33 AdobePS-kirjoitinajuri (versio 8.7.0 ja 8.8) 33 AdobePS-tulostinajuri (versio 4.5.3) 7 AdobePS-tulostinajuri (versio 5.2.2) 15 Asetukset-välilehti 9

## Κ

Kirjoitinkohtaiset asetukset 39 Konfigurointi-välilehti 9, 19, 28

# L

Laitteen asetukset -välilehti 18, 27 Lisäasetukset-välilehti 20 Lisäasetukset-valintaikkuna 29

## Ν

Näyttöfontit 33

# Ρ

Postscript Driver Library 5 PostScript Logo -sinetti 5 PostScript-ohjelma-ROM 5 PPD 7, 15, 23, 33

# Т

Tulostusasetukset-välilehti 9, 22

# V

virheilmoitukset 45 virhekoodit 45

### W

Windows 2000 23

Windows 95 8 Windows 98 8 Windows Me 8 Windows NT 4.0 15 Windows Server 2003 23 Windows XP 23